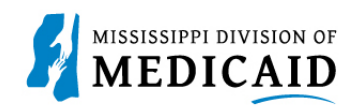

# Job Aid

# Pharmacy Billing for Medication Therapy Management on a Professional Claim

This job aid provides step-by-step instructions on how a pharmacy provider should submit a Professional (medical) Claim for Medication Therapy Management services for beneficiaries enrolled in the Elderly and Disabled (E&D) Waiver via the MESA Portal, effective 1/1/2024. Please read thoroughly and follow all directions.

### **Review the Steps to Submit a Professional Claim**

| Steps  | Description                                                                                                    |                                                                                                    |                                                                                                    |  |  |
|--------|----------------------------------------------------------------------------------------------------|----------------------------------------------------------------------------------------------------|----------------------------------------------------------------------------------------------------|--|--|
| Step 1 | Log into the Portal. The Portal Home screen Displays.                                                                                                    |                                                                                                    |                                                                                                    |  |  |
|        | MISSISSIPPI DIVISION OF Search Medicaid:                                                                                                    |                                                                                                    |                                                                                                    |  |  |
|        | Home         Eligibility         Claims         Care Management         Patient Health History         Files Exchange         Resources         Contact Us                                                                                                    |                                                                                                    |                                                                                                    |  |  |
|        | Home                                                                                                    |                                                                                                    | Wednesday 11/30/2022 04:31 PM CST                                                                        |  |  |
|        | Provider Name<br>Location                                                                                                    | Role IDs Taxonomy                                                                                                    |                                                                                                    |  |  |
|        | User Details<br>Welcome Group                                                                                                    | MESA                                                                                                    | Sign Up to Receive News                                                                                  |  |  |
|        | Manage Accounts                                                                                                    | MEDICAID ENTERPRISE SYSTEM ASSISTANCE                                                                                                    | Latest News                                                                                              |  |  |
|        | Provider     Name      Provider ID     Location ID      Characteristics      Member Focusec      Search Payment      Affiliated Providers      340B Program Information                                                                                                    | Welcome Health Care Professional!<br>We are committed to make it easier for physicians and other providers to perform<br>their business. In addition to providing the ability to verify member eligibility and<br>submit claims, our secure site provides access to benefits, answers to frequently<br>asked questions, and the ability to search for providers. | <ul> <li>Late Breaking News</li> <li>Provider Bulletins</li> <li>UM/QIO</li> <li>Report Fraud</li> </ul> |  |  |
| Step 2 | <ul> <li>The following steps will review how to submit a Professional Claim in MESA:</li> <li>Hover over the Claims tab on the menu bar. A list of claim types is displayed below.</li> <li>Select Submit Claim Prof.</li> </ul> Home Eligibility Claims Care Management Patient Health History Files Exchange Resources Contact Us |                                                                                                    |                                                                                                    |  |  |
|        | Search Claims   Submit Claim Dental                                                                                                    |                                                                                                    | earch Payment History                                                                                    |  |  |
| Step 3 | The Portal displays the "Sub<br>o Select Claim Type F                                                                                                    | mit Professional Claim: Step 1" page.<br>Professional.                                                                                                    |                                                                                                    |  |  |

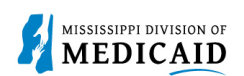

| Steps  | Description                                                                                                    |  |  |  |
|--------|----------------------------------------------------------------------------------------------------|--|--|--|
|        | Submit Professional Claim: Step 1                                                                                                   |  |  |  |
|        | * Indicates a required field.                                                                                                    |  |  |  |
|        | Claim Type Professional                                                                                                    |  |  |  |
|        |                                                                                                    |  |  |  |
| Step 4 | Complete the <b>Provider Information</b> section.                                                                                   |  |  |  |
|        | NOTE: Information will already be generated in this section. Complete additional fields if applicable to the claim being submitted. |  |  |  |
|        | Provider Information                                                                                                    |  |  |  |
|        | Billing Provider ID ID Type NPI Name                                                                                                |  |  |  |
|        | Тахопоту                                                                                                    |  |  |  |
|        | Performing Provider ID I ID Type NPI Name _                                                                                         |  |  |  |
|        | Taxonomy _                                                                                                    |  |  |  |
|        | Referring Provider ID ID Type NPI Name                                                                                              |  |  |  |
|        | Supervising Provider ID Q ID Type NPI Name _                                                                                        |  |  |  |
|        | Taxonomy _                                                                                                    |  |  |  |
| Stop 5 |                                                                                                    |  |  |  |
| Step 5 | Complete the Member Information section.                                                                                            |  |  |  |
|        | NOTE: Once the Member ID is entered, the system will generate the remaining fields in this section.                                 |  |  |  |
|        | Verify that the fields populate correctly.                                                                                          |  |  |  |
|        | Member Information                                                                                                    |  |  |  |
|        | *Member ID                                                                                                    |  |  |  |
|        | Last Name _ First Name                                                                                                    |  |  |  |
|        | Birth Date                                                                                                    |  |  |  |
|        | Address                                                                                                    |  |  |  |
|        | Address Line 2                                                                                                    |  |  |  |
|        | State V Zip Code e                                                                                                    |  |  |  |
|        |                                                                                                    |  |  |  |
| Step 6 | Complete the Claim Information section.                                                                                             |  |  |  |
|        | <ul> <li>Once complete, review the information entered on this page and select Continue.</li> </ul>                                 |  |  |  |
|        | NOTE: Everything with a red asterisk * must be completed.                                                                           |  |  |  |
|        | Claim Information                                                                                                    |  |  |  |
|        | Date Type V Date of Current 🔒                                                                                                    |  |  |  |
|        | Accident Related Admission Date  Admission Date                                                                                     |  |  |  |
|        | Patient Number Authorization Number                                                                                                 |  |  |  |
|        | *Transport Certification U Yes U No                                                                                                 |  |  |  |
|        | *Does the provider have a signature on file? OvesONo                                                                                |  |  |  |
|        | *Does the provider accept assignment for claim processing? Over Over Over Over Over Over Over Over                                  |  |  |  |
|        | *Are benefits assigned to the provider by the patient or their authorized O YesO No O N/A representative?                           |  |  |  |
|        | *Does the provider have a signed statement from the patient releasing O Yes O No their medical information?                         |  |  |  |
|        | Include Other Insurance 🗌 Total Charged Amount \$0.00                                                                               |  |  |  |
|        |                                                                                                    |  |  |  |
|        | Continue                                                                                                    |  |  |  |
|        |                                                                                                    |  |  |  |

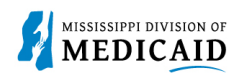

| Steps  |                                                                                         |                                                                                             | Description                                                                          |                                            |              |
|--------|-----------------------------------------------------------------------------------------|---------------------------------------------------------------------------------------------|--------------------------------------------------------------------------------------|--------------------------------------------|--------------|
| Step 7 | The Portal of<br>entered in S<br>• Review                                               | displays the "Submit Profes<br>Step 1 will be displayed at t<br>the previously submitted ir | sional Claim: Step 2" pag<br>he top of the page in Step<br>formation and scroll dowr | e. The previous information th<br>2.<br>n. | nat was      |
|        | Submit Professional Claim: Step 2                                                       |                                                                                             |                                                                                      | ?                                          |              |
|        | * Indicates a required field.                                                           |                                                                                             |                                                                                      |                                            |              |
|        | Claim Type Professional                                                                 |                                                                                             |                                                                                      |                                            |              |
|        | Provider Information                                                                    |                                                                                             |                                                                                      |                                            |              |
|        | Billing Provider ID                                                                     |                                                                                             | ID Type NPI Name                                                                     | Name                                       |              |
|        | Тахопоту                                                                                |                                                                                             |                                                                                      |                                            |              |
|        | Patient and Cla                                                                         | im Information                                                                              |                                                                                      |                                            |              |
|        |                                                                                         | Member ID<br>Member                                                                         | Gende                                                                                | r                                          |              |
|        | Birth Date                                                                              |                                                                                             | Total Charged Amoun                                                                  | t                                          |              |
|        |                                                                                         |                                                                                             |                                                                                      | Expand All                                 | Collapse All |
| •      |                                                                                         |                                                                                             |                                                                                      |                                            |              |
| Step 8 | Enter th                                                                                | ne Diagnosis Code, then s                                                                   | elect Add.                                                                           | and a data ( Cantinua                      |              |
|        | Once complete, review the information entered on this page and select <b>Continue</b> . |                                                                                             |                                                                                      |                                            | aim          |
|        |                                                                                         |                                                                                             |                                                                                      |                                            |              |
|        | Select the row n                                                                        | es<br>umber to edit the row. Click the <b>Remove</b> link to                                | o remove the entire row.                                                             |                                            | -            |
|        | Please note that                                                                        | the 1st diagnosis entered is considered to be the                                           | ne principal (primary) Diagnosis Code.                                               |                                            |              |
|        | #                                                                                       | Diagnosis Type                                                                              | Dia                                                                                  | agnosis Code                               | Action       |
|        | 1                                                                                       |                                                                                             |                                                                                      |                                            |              |
|        | 1                                                                                       | *Diagnosis Type ICD-10-CM 🗸                                                                 | *Diagnosis Code 🛛                                                                    |                                            |              |
|        | A                                                                                       | dd Reset                                                                                    |                                                                                      |                                            |              |
|        |                                                                                         |                                                                                             |                                                                                      |                                            |              |
|        | Ba                                                                                      | ck to Step 1                                                                                |                                                                                      | Continue Cancel                            |              |
|        |                                                                                         |                                                                                             |                                                                                      |                                            |              |
| Step 9 | The Portal of                                                                           | displays the "Submit Profes                                                                 | sional Claim: Step 3" pag                                                            | e. The previous information the            | nat was      |
|        | entered in S                                                                            | Steps 1 and 2 is displayed a                                                                | at the top of the page in S                                                          | tep 3.                                     |              |
|        | Scroll down to view the additional sections on this page.                               |                                                                                             |                                                                                      |                                            |              |
|        | NOTE: Select the plus (+) and minus (-) for each section to expand and collapse.        |                                                                                             |                                                                                      |                                            |              |

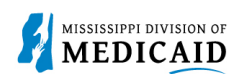

| Steps | Description                                                                                                    |                                           |                           |                            |  |  |
|-------|----------------------------------------------------------------------------------------------------|-------------------------------------------|---------------------------|----------------------------|--|--|
|       | Submit Professional Claim: Step 3                                                                                                    |                                           |                           |                            |  |  |
|       | * Indicates a required field.                                                                                                    |                                           |                           |                            |  |  |
|       | Claim Type Professional Provider Information                                                                                                    |                                           |                           |                            |  |  |
|       |                                                                                                    |                                           |                           |                            |  |  |
|       | Billing Provider                                                                                                    | ID                                        | ID Type NPI Name          |                            |  |  |
|       | Taxonoi                                                                                                    | ny                                        |                           |                            |  |  |
|       | Patient and Claim Information                                                                                                    |                                           |                           |                            |  |  |
|       | Member                                                                                                    | ID                                        |                           |                            |  |  |
|       | Memb                                                                                                    | er                                        | Gender                    |                            |  |  |
|       | Birth Da                                                                                                    | ite                                       | lotal Charged Amount      |                            |  |  |
|       | Diagnosis Codes                                                                                                    |                                           |                           | Expand All   Collapse All  |  |  |
|       | Please note that the 1st diagnosis                                                                                                    | entered is considered to be the principal | (primary) Diagnosis Code. | E                          |  |  |
|       | #                                                                                                    | Diagnosis Type                            | Diagno                    | osis Code                  |  |  |
|       | 1                                                                                                    | ICD-10-CM                                 | R071-CHEST PA             | IN ON BREATHING            |  |  |
|       |                                                                                                    |                                           |                           |                            |  |  |
|       | <ul> <li>NOTE: The From Date and To Date of service must be the same date. Span dates are not allowed for Medication Therapy Management.</li> <li>Once all information has been entered, select Add.</li> <li>Example 1 – Initial visit:</li> </ul> |                                           |                           |                            |  |  |
|       | Service Details                                                                                                    |                                           |                           |                            |  |  |
|       | Svc<br># From Date To Date                                                                                                    | Place of Service                          | Procedure Code            | Charge Amount Units Action |  |  |
|       | 1                                                                                                    |                                           |                           |                            |  |  |
|       | 1 *From Date 01/01/2024                                                                                                    | <b>To Date 0</b> 01/01/2024               | *Place of 01-Pharmacy     | ▼ EMG ▼                    |  |  |
|       | *Procedure 99605                                                                                                    | Modifiers 0 UI                            | Service                   |                            |  |  |
|       | Code e                                                                                                    |                                           |                           | Pointers                   |  |  |
|       | Charge Amount 85.00                                                                                                    | *Units 1.000                              | *Unit Type Unit V EPSDT   |                            |  |  |
|       | Clia Number<br>Referring                                                                                                    | Authorization Number                      | Taxonomy                  |                            |  |  |
|       | Provider ID                                                                                                    |                                           |                           |                            |  |  |
|       | Performing<br>Provider ID                                                                                                    | ID Type NPI                               | Faxonomy "                |                            |  |  |
|       | Ordering                                                                                                    | ID Type NPI                               | Faxonomy "                |                            |  |  |
|       | Provider ID                                                                                                    |                                           |                           |                            |  |  |
|       | NDCs for Svc. # 1                                                                                                    |                                           |                           | ±                          |  |  |
|       | Add Reset                                                                                                    |                                           |                           |                            |  |  |
|       |                                                                                                    |                                           |                           | u                          |  |  |
|       |                                                                                                    |                                           |                           |                            |  |  |
|       |                                                                                                    |                                           |                           |                            |  |  |

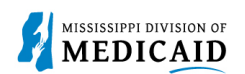

| Steps   | Description                                                                                                    |  |  |  |  |  |
|---------|----------------------------------------------------------------------------------------------------|--|--|--|--|--|
|         | Example 2 – Follow-up visit:                                                                                                    |  |  |  |  |  |
|         | Service Details Select the row number to edit the row. Click the Remove link to remove the entire row.                                                                                                    |  |  |  |  |  |
|         | Svc<br>#         From Date         To Date         Place of Service         Procedure Code         Charge Amount         Units         Action                                                                                                    |  |  |  |  |  |
|         | 1 1 "From Date 001/30/2024 To Date 001/30/2024 "Place of 01-Pharmacy V EMG V Service                                                                                                    |  |  |  |  |  |
|         | *Procedure 99606 Modifiers U1                                                                                                    |  |  |  |  |  |
|         | Charge Amount 45.00 *Units 1.000 *Unit Type Unit V EPSDT Clia Number Authorization Number Seferring ID Type NPI Taxonomy                                                                                                    |  |  |  |  |  |
|         | Provider ID Performing ID Type NPI Taxonomy _ Provider ID                                                                                                    |  |  |  |  |  |
|         | Ordering ID Type NPI Taxonomy<br>Provider ID                                                                                                    |  |  |  |  |  |
|         | Add Reset                                                                                                    |  |  |  |  |  |
| Step 11 | Review the information entered for Step 3 and click Submit.                                                                                                    |  |  |  |  |  |
|         | Attachments Click the Remove link to remove the entire row.                                                                                                    |  |  |  |  |  |
|         | #         Transmission Method         File         Control #         Attachment Type         Action                                                                                                    |  |  |  |  |  |
|         | Click to add attachment.                                                                                                    |  |  |  |  |  |
|         | Back to Step 1     Back to Step 2     Submit     Cancel                                                                                                    |  |  |  |  |  |
|         |                                                                                                    |  |  |  |  |  |
| Step 12 | The Portal displays the Confirm Professional Claim page.                                                                                                    |  |  |  |  |  |
|         | Review all the information entered for this claim.                                                                                                    |  |  |  |  |  |
|         | <ul> <li>Select the plus (+) and minus (-) to expand and collapse each section. Expand All and Collapse Al to expand and collapse all the sections at once.</li> </ul>                                                                                                    |  |  |  |  |  |
|         | • At the bottom of the page, select <b>Back</b> to Step 1, 2, or 3 to go back and edit the information entere for this claim.                                                                                                    |  |  |  |  |  |
|         | • Complete the additional required fields for this section and select <b>Add</b> .                                                                                                    |  |  |  |  |  |
|         | <b>NOTE:</b> Pharmacy providers must document all medication management services rendered in all Electronic Health Record (EHR) or an eCare plan which are patient-specific. This documentation must be easily retrievable upon the request of the Mississippi Division of Medicaid |  |  |  |  |  |
|         | • After reviewing all data entered, select <b>Confirm</b> to submit the claim.                                                                                                    |  |  |  |  |  |

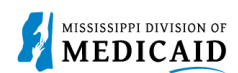

#### **Confirm Professional Claim** ? Select Print Preview before you Confirm if you want to assure you view the claim as you entered it. After confirmation, Print Preview may reflect changes as the claim has been saved on the payer system. Claim Type Crossover Professional **Provider Information Billing Provider ID** ID Type NPI Name Taxonomy ID Type \_ Performing Provider ID Name Taxonomy \_ Referring Provider ID ID Type \_ Name Taxonomy \_ Supervising Provider ID \_ ID Type \_ Name \_ Taxonomy \_ Member Information Member ID Gender Member **Birth Date** Address Address Line 2 City **Zip Code** State Claim Information Date of Current Date Type \_ Accident Related Admission Date \_ Patient Number \_ Authorization Number \_ Transport Certification No Does the provider have a signature on file? No Does the provider accept assignment for claim processing? No Are benefits assigned to the provider by the patient or their authorized No representative? Does the provider have a signed statement from the patient releasing No their medical information? Total Charged Amount \$0.00 Medicare Crossover Details Allowed Medicare Amount \$0.00 Co-insurance Amount \$0.00 Deductible Amount \$0.00 Psychiatric Services Amount \$0.00 Medicare Payment Amount \$0.00 Medicare Payment Date \_ Copay Amount \$0.00 Expand All | Collapse All Diagnosis Codes Please note that the 1st diagnosis entered is considered to be the principal (primary) Diagnosis Code. # Diagnosis Type Diagnosis Code ICD-10-CM R071-CHEST PAIN ON BREATHING 1 Other Insurance Details -COB Payer Paid Carrier Code Remittance Date # Carrier Name Group # Amount Claim Filing Indicator: 'Health Maintenance Organization (HMO) Medicare Risk 1 12/09/2022 test \$0.00 2 test test Service Details -Place of Diag Code # From Date To Date EMG Procedure Code Mod Units EPSDT Charge Amount Service Ptrs 1 12/07/2022 12/08/2022 02 01232 1 1.000 Unit \$0.00 Attachm + Confirm Cancel Back to Step 1 Back to Step 2 Back to Step 3 Print Preview

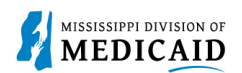

| Steps   | Description                                                                                         |  |  |  |
|---------|----------------------------------------------------------------------------------------------------|--|--|--|
| Step 13 | The Portal returns the Submit Professional Claim: Confirmation page.                                |  |  |  |
|         | Submit Professional Claim: Confirmation                                                             |  |  |  |
|         | Professional Claim Receipt                                                                          |  |  |  |
|         | Your Professional Claim was successfully submitted. The claim status is Finalized Payment.          |  |  |  |
|         | The Claim ID is                                                                                     |  |  |  |
|         | Click <b>Print Preview</b> to view the claim details as they have been saved on the payer's system. |  |  |  |
|         | Click Copy to copy member or claim data.                                                            |  |  |  |
|         | Click Edit to resubmit the claim.                                                                   |  |  |  |
|         | Click New to submit a new claim.                                                                    |  |  |  |
|         | Click View to view the details of the submitted claim.                                              |  |  |  |
|         | Print Preview Copy Edit New View                                                                    |  |  |  |

# Common reasons for a Medication Therapy Management claim to be Finalized Denied:

| EOB  | EOB Description                                                                                             | Helpful information                                                                                                    |
|------|----------------------------------------------------------------------------------------------------|----------------------------------------------------------------------------------------------------|
| 1009 | The provider is not authorized to perform or provide the service requested.                                 | This EOB posts when procedure codes 99605 or<br>99606 are submitted by a Pharmacy without<br>modifier U1.                               |
| 3878 | The procedure billed is restricted by a lock-in plan.                                                       | This EOB posts when procedure codes 99605<br>modifier U1 or 99606 modifier U1 are billed for a<br>member that is not in the E&D Waiver. |
| 4160 | Detail FDOS/TDOS spans more than one day.                                                                   | This EOB posts when a span date of service (i.e., 1/1/2024 – 1/2/2024) is used on a single claim detail.                                |
| 5000 | This is a duplicate of another claim.                                                                       | This EOB posts when there is a duplicate claim already paid for the provider.                                                           |
| 6096 | E&D Medication Therapy Management<br>Service (Procedure Code 99606) limited to<br>1 per day.                | This EOB posts when there is already a paid follow-up visit for this member and date of service by a different provider.                |
| 6097 | Pharm E&D Medication Tx MGMT SVC LMT 1/SFY.                                                                 | This EOB posts when there is already an initial visit paid for the member and state fiscal year.                                        |
| 6098 | E&D Medication Therapy Management<br>Service (Procedure Code 99606) limited to<br>15 per state fiscal year. | This EOB posts when there are already 15 paid follow-up visits for this member and state fiscal year.                                   |
| 6524 | For E&D Waiver, initial code 99605 must be billed prior to the follow-up code 99606.                        | This EOB posts when no initial visit has been paid for this member and state fiscal year.                                               |

## **Change History**

The following change history log contains a record of changes made to this document:

| Version # | Published/<br>Revised | Author   | Section/Nature of Change |
|-----------|-----------------------|----------|--------------------------|
| 1.0       | 2/5/2023              | Gainwell | Initial publication      |